## Financiele administratie in Easy-work

### **Grootboekrekeningen**

Allereerst is er een grootboekschema nodig. Mocht u niet beschikken over een grootboekschema, raadpleeg dan uw accountant. Hij/zij kan u daarvan voorzien.

Grootboekrekeningen kunt u aanmaken via de menukeuze: **Onderhoud - Boekhouding -Grootboeken** 

De gegevens welke ingevuld dienen te worden :

| Algemeen — Aa  | inpassen                  |
|----------------|---------------------------|
| Grootboeknr    | 003000                    |
| Omschrijving   | VOORRAAD ONDERDELEN       |
| Verkorte Oms   |                           |
| Rubriek        | 1 Voorraad                |
| Balans / V & W | Balansrekening            |
| Handmatig      | Ja                        |
| Actief         | Ja                        |
| Verdichten     | Nee                       |
| BTW Rubriek    | <niet ingevuld=""></niet> |
|                |                           |

- Elke grootboekrekening heeft een nummer. Dit nummer bevat, afhankelijk van het gebruikte grootboekschema, 4, 5 of 6 cijfers.
- Vul een duidelijke omschrijving in bij het veld 'Omschrijving'. Het invullen van deze omschrijving is verplicht; dan kunt u zien aan het blauwe balkje, links voor het veld.
- De verkorte omschrijving is niet verplicht.
- U kunt een groep bij elkaar horende grootboekrekeningen onderbrengen in dezelfde *rubriek*. In dit geval rubriek-1 (voorraad). Bij het afdrukken van de kolommenbalans kunt u deze rubrieken afdrukken i.p.v. grootboekrekeningen. U verkrijgt zo een verkorte kolommenbalans. De rubriek kunt u zoeken met de F6 toets.
- U dient aan te geven of hier sprake is van een Balansrekening of van een 'Verlies en Winst' rekening. Vul een 'B' in of een 'V'.
- Vul bij het veld *'Handmatig'* een 'J' in. Alleen een 'N' invullen bij die rekeningen welke uitsluitend door het programma worden gebruikt. Voorbeeld hiervan kan zijn de rekeningen 'Kas', 'Bank' en 'Giro'. Tijdens het boeken kunt u deze rekeningen dus niet intoetsen.
- Als u wilt dat een bepaalde grootboekrekening niet meer wordt gebruikt, vul dan bij het veld *Actief* een 'N' in.
- Bij het veld 'Verdichten' altijd 'N' intoetsen. Dit veld heeft n.l. (nog) geen funktie.
- *BTW rubriek*': dit veld wordt gebruikt voor de btw-aangifte. Zie daarvoor het hoofdstuk 'btwaangifte in de handleiding. Normaliter moet u dit veld leeg laten.

### **Dagboeken**

Nu de grootboekrekeningen zijn aangemaakt is het tijd om de dagboeken aan te maken. In praktisch elke administratie komen de volgende dagboeken in ieder geval voor:

- Kas
- Giro
- Bank
- Verkopen
- Inkopen
- Memoriaal
- Beginbalans

Dagboeken kunnen worden aangemaakt via de menukeuze: Onderhoud - Boekhouding - Dagboeken

| Algemeen — Aa    | inpassen   |
|------------------|------------|
| Dagboek          | 01         |
| Omschrijving     | KAS        |
| Verkorte Omschr. | KAS        |
| Grootboekrek.    | 010000 KAS |
|                  |            |

Elk dagboek heeft een nummer tussen 1 en 99

De 'Omschrijving' en de 'Verkorte Omschr.' spreken voor zich.

Als u een *grootboekrekening* invult dan zal het saldo van alle boekingen welke u verricht onder dit dagboek automatisch worden tegen-geboekt op dit rekeningnummer. Het boekingsprogramma maakt de boeking dus altijd sluitend.

Bij het dagboek 'Memoriaal' wordt normaal geen grootboekrekening ingevuld.

## Vaste Financiele Gegevens

Nadat de grootboekrekeningen en de dagboeken zijn aangemaakt rest nog 1 belangrijke aktie en dat is het vastleggen van de 'vaste financiele gegevens'. Dit is nodig opdat Easy-work bij allerlei verwerkingen de juiste boekingen kan maken (denk b.v. aan de verwerking van een faktuur).

Via de menukeuze : *Onderhoud - Vaste gegevens - Vaste financiele gegevens* komt u in het volgende scherm:

| Deblemen                        | 15000           | Debiteuren                             | 0 ment and and interm   | 001.001         | 0 maat anderdelen intern     |
|---------------------------------|-----------------|----------------------------------------|-------------------------|-----------------|------------------------------|
|                                 | 01.0000         |                                        |                         | 081001          | Omzet onderdelen intern      |
|                                 | 016000          | Creakeuren<br>Oakeuraatuuraan ad Dhu O | Garantie onderd intern  | 081002          | Omzet garantie intern        |
| Umzet BTW nul                   | 086002          | Upprengst voorraad Btw U               | Umzet arbeid intern     | 081003          |                              |
| Omzet BTW laag                  | 086001          | Upbrengst voorraad laag                | Garantie arbeid intern  | 081004          | Umzet arbeid garantie intern |
| Omzet BTW hoog                  | 086000          | Opbrengst voorraad hoog                | Afboeking overig int    | 081005          | Afboeking intern             |
| BTW laag                        | 900005          | Btw laag op verkopen                   | Afbooking garantie int  | 081006          | Afboeking garantie intern    |
| BTW hoog                        | 900006          | Btw hoog op verkopen                   | Dagboek verkopen        | 11              | l Verkoop                    |
| BTW laag op inkopen             | 900001          | btw laag op inkopen                    | Dagboek inkopen         | 10              | Inkoop                       |
| BTW hoog op inkopen             | 900002          | Btw hoog op inkopen                    | Dagboek kas             | 01              | Kas                          |
| DTV/ . Assiliant Eliments       |                 |                                        | Dagboek beginbalans     | 99              | Beginbalans                  |
| BTW uitsplitsen bij verkoopbo   | рек ј♥<br>њ. Ба |                                        | Dagboek beginbalaris    | 41              | Potosluijao                  |
| B I W ultspiltsen bij inkoopboe | ж I <b>У</b>    | _                                      | Dayboek belaalwijze     | 41              |                              |
| Minimum boekingsdatum           | 01-01-2005      |                                        | Kredietbeperking        | 086000          | Opbrengst voorraad hoog      |
|                                 |                 |                                        | Betalingskorting        | 086000          | Opbrengst voorraad hoog      |
|                                 |                 |                                        | Faktuurkorting          | 086000          | Opbrengst voorraad hoog      |
|                                 |                 |                                        | Contante verkopen       | 010000          | Kas                          |
| Marga DTV/ on annat auto's      | 000002          | Omzet marge auto's                     | De volgende instelling  | en ziin van bel | and Manneer II               |
| Omast suto's (via marca)        | 000003          | Omzet marge auto's                     | financiele voorraad aa  | n hebt staan.   |                              |
| omzecautos (via marge)          | 008003          | Induces many auto's                    | V                       | 000000          | Dynamical and addition       |
| Auto inkoop (via marge)         | 077100          | Inkoop marge autos                     | Voorraad artikelen      | 003000          |                              |
| Umzet auto's (niet via marge)   | 088000          | Umzet btw auto's                       | Niet voorraad artikeler | 10/1000         | Inkoop onderdelen            |
| Auto inkoop (niet via marge)    | 077101          | Inkoop btw auto's                      | Diverse artikelen       | 071000          | Inkoop onderdelen            |
| BPM op auto verkoop             | 088001          | BPM op auto verkoop                    | Inkoopverschillen       | 099999          | Verschillenrekening          |
|                                 | 000000          |                                        | 17 1 1                  | 074000          |                              |

Vul alle gegevens in. Doe dit eventueel in overleg met uw accountant.

De velden '*Omzet BTW nul*', '*Omzet BTW laag*' en '*Omzet BTW hoog*' worden standaard gebruikt voor alle omzet die komt uit werkorders/fakturen. Wilt u echter een bepaalde omzet, zoals b.v. arbeid, op een andere grootboekrekening, dan is dat mogelijk. Per artikelgroep kunt u namelijk een afwijkende grootboekrekening voor de omzet vastleggen. Ga hiervoor naar onderhoud artikelgroepen.

*'Minimum boekingsdatum'*: Hiermee kunt u voorkomen dat er (per ongeluk) in voorgaande boekingsjaren wordt geboekt. In bovenstaand voorbeeld staat de minimum boekingsdatum ingevuld op 01-01-2005. Het boekingsprogramma weigert dan een boekingsdatum welke voor 01-01-2005 ligt.

### Grootboekrekeningen t.b.v. autoverkoop en auto-inkoop

Voor **verkoop** van auto's welke vallen onder de marge-regeling zijn 2 grootboekrekeningen, n.l. 'Marge BTW op omzet auto's 'en 'Omzet auto's via marge'. Als u gebruik maakt van de 'Globalisatie' regeling voor de btw, dan dient u bij beide velden dezelfde grootboekrekening in te vullen, net zoals in bovenstaande afbeelding. In de praktijk houdt dat dan in dat de gehele verkoopwaarde van een marge-auto inkl.btw op de grootboekrekening wordt geboekt.

Als u **geen** gebruik maakt van de 'Globalisatie' regeling voor de btw, dan moet u een aparte grootboekrekening hanteren waarop uitsluitend de btw op marge-auto's wordt geboekt. Deze heeft u n.l. nodig voor uw btw-aangifte.

In Easy-work wordt ook voor de inkoop van auto's onderscheid gemaakt tussen 'Btw-auto's' en 'margeauto's. Vul hier dan 2 verschillende grootboekrekeningen in.

Bij de in- en verkoop van Btw-auto's wordt de btw geboekt op dezelfde grootboekrekeningen als welke worden gebruikt bij de normale onderdelen. De **verkoopwaarde van de auto excl. Bpm** wordt op een aparte grootboekrekening geboekt. Hierover wordt gewoon 19% btw geheven. Echter, de Bpm wordt op een aparte grootboekrekening geboekt. Hierover wordt immers geen Btw berekend.

Voor de Bpm over een ingekochte auto is ook een aparte grootboekrekening beschikbaar, maar bij inkoop behoeft u geen uitsplitsing te maken. U mag dan ook hetzelfde grootboeknummer invullen bij de velden 'Auto inkoop niet via marge' en 'BPM op auto inkoop'.

#### Grootboekrekeningen t.b.v. afhandeling interne orders

De financiele gevolgen van interne werkzaamheden en garantie-werkzaamheden zijn inzichtelijk te maken als u gebruik maakt van interne orders. Zoals u ziet kunt u onderscheid maken tussen een garantieclaim en een interne order (b.v. voor het verkoopbaar maken van een voorraadauto). Tevens kunt u hier weer een splitsing maken tussen gebruikte onderdelen en verrichte arbeid.

Vul dus bij de eerste 4 velden de gewenste omzetrekenening in.

Bij de verwerking van een interne werkorder of garantieclaim ligt een faktuur ten grondslag. Echter in dit geval wordt het faktuurbedrag niet geboekt op de rekening debiteuren, maar op de grootboekrekening welke u heeft ingevuld bij de velden '*Afboeking overig int.*', c.q. '*Afboeking garantie int.*' Voorbeeld: De journaalpost van een afgehandelde garantieclaim zou kunnen zijn:

| 081006 afboeking garantie int       | 435,00 |        |
|-------------------------------------|--------|--------|
| 081002 omzet garantie intern        |        | 250,00 |
| 081004 omzet arbeid garantie intern |        | 185,00 |

#### Dagboeken

Vervolgens dient u een aantal dagboeken in te vullen. Dit wijst zichzelf. Als u geen betaalwijzes gebruikt in Easy-work, dan mag u elk willekeurig dagboeknr. invullen in het veld 'Dagboek betaalwijze'.

Als u geen gebruik maakt van betaalwijzen, dan is het belangrijk dat u het veld '*Contante verkopen*' juist invult. Als u fakturen maakt voor klanten met een betalingstermijn van 0 of 999 dagen, dan wordt de zojuist gemaakte openstaande post (de faktuur) direkt afgeboekt en tegengeboekt op deze grootboekrekening.

Tenslotte volgt een blokje met grootboekrekeningen welke korrekt ingevuld moeten zijn als u gebruik maakt van de 'financiele voorraad administratie'.

In dat geval houdt u de waarde van de voorraad ook kontinue bij in de financiele administratie. Het grote voordeel daarvan is dat u veel gemakkelijker en op elk gewenst moment uw financiele resultaat kunt bepalen. U weet immers al de juiste waarde van de voorraad.

Het werken met een financiele voorraad administratie vereist nogal wat disipline van de gebruiker en kan behoorlijk tijdrovend zijn. Alle binnengekomen artikelen moeten met de juiste inkoopwaarde opgeboekt worden in de voorraad. Hiervoor wordt het 'goederenontvangstenprogramma' gebruikt. Verschillen in de voorraad moeten worden uitgezocht en gekorrigeerd.

Het bijhouden van een financiele voorraad administratie wordt niet veel gebruikt in de garagebranche.

| <u>Bij een gewone financiele admi</u> | <u>nistratie ziet een verkoopjournaa</u> | <u>alpost er zo uit:</u> |
|---------------------------------------|------------------------------------------|--------------------------|
| Debiteuren                            | 119,00                                   | -                        |
| Btw hoog                              |                                          | 19,00                    |
| Omzet onderdelen                      |                                          | 100,00                   |
|                                       |                                          |                          |
| Ingeval van financiele voorraad       | d administratie:                         |                          |
| Debiteuren                            | 119,00                                   |                          |
| Btw hoog                              |                                          | 19,00                    |
| Omzet onderdelen                      |                                          | 100,00                   |
| Kostprijs verkopen                    | 75,00                                    |                          |
| Voorraad                              |                                          | 75,00                    |

De grootboekrekeningen en de dagboeken zijn nu aangemaakt, de vaste financiele gegevens zijn vastgelegd. Dan kunnen we gaan boeken.....

# Het boekingsprogramma (Kas, bank, giro, memoriaal)

Easy-work kent 1 boekingsprogramma, wat u kunt opstarten via de menukeuze: *Handelingen - Boekingsprogramma* 

| Grootboek Sub-grootboek Inkoop - Verkoopboek | _ Tel | lingen ————  |        |              |           |
|----------------------------------------------|-------|--------------|--------|--------------|-----------|
| Dagboek 02 Rabobank                          | Tota  | aal debet    | 0.00   | Huidig saldo | -29803.35 |
| Tegenrekening 010010 RABOBANK                | Tota  | aal kredit 🔜 | 0.00   | Tegenboeking | 0.00      |
| Boekingsdatum 14-10-2005                     | Boe   | eksaldo      | 0.00   | Eindsaldo    | -29803.35 |
| Boekingsregels                               |       |              |        |              |           |
| Rgl. Mut.datum Stuknr. Rek.nr. Omschrijving  |       | Debet        | Kredit | Opmerking    |           |
|                                              |       | 0.00         | 0.00   |              |           |
|                                              |       |              |        |              |           |
|                                              |       |              |        |              |           |
|                                              |       |              |        |              |           |
|                                              |       |              |        |              |           |
|                                              |       |              |        |              |           |
|                                              |       |              |        |              |           |
|                                              |       |              |        |              |           |
|                                              |       |              |        |              |           |
|                                              |       |              |        |              |           |
|                                              |       |              |        |              |           |
|                                              |       |              |        |              |           |
|                                              |       |              |        |              |           |
|                                              |       |              |        |              |           |
|                                              |       |              |        |              |           |
|                                              |       |              |        |              |           |
|                                              |       |              |        |              |           |
|                                              |       |              |        |              |           |
|                                              |       |              |        |              |           |

Stel, we willen de bankafschriften gaan boeken van 1 oktober 2005 t/m 14 oktober 2005

Vul bij het veld *Dagboek*' het dagboeknummer in van Rabobank. Zoals u gewend bent in Easy-work, kunt u met de F6 toets zoeken in de dagboeken.

Vul in bij veld '*Boekingsdatum*' de juiste boekingsdatum. In genoemd voorbeeld kunt u het beste 14.10.2005 intoetsen. Deze boekingsdatum is bepalend in welke maand, kwartaal en jaar de boekingen vallen. Easy-work werkt niet met periodes of kwartalen, maar met dagen (de boekingsdatum). Dit geeft u veel vrijheid. Of u nu 'maandcijfers' wilt maken of 'kwartaalcijfers'. Als u bij de overzichten, zoals b.v. de kolommenba ans, maar de juiste datumselektie maakt.

Vooral aan het einde van het jaar moet u goed opletten welke boekingsdatum u gebruikt om te zorgen dat boekingen in het juiste boekjaar vallen.

Na het invullen van dagboek en boekingsdatum kunnen we de regels gaan inboeken.

Maar kontroleer eerst of het veld 'Huidig saldo' overeenkomt met het beginsaldo van uw 1e dagafschrift. Als dat niet zo is, dan heeft u nog een verschil in voorgaande boekingen of misschien nog een paar dagafschriften van september 2005 te boeken.

Neem het eerste dagafschrift van de bank. Stel dat dit afschriftnummer **153** is van **02.10.2005** Vul dan bij *Mut.datum*' de datum in van het dagafschrift: 02.10.2005.

De mutatiedatum speelt in Easy-work geen rol van betekenis; het wordt als informatie gebruikt. Vul bij '*Stuknr*.' het dagafschriftnummer in: 153. Ook dit stuknummer wordt in Easy-work gebruikt als informatie. Het maakt het achteraf terugzoeken van boekingen een stuk gemakkelijker. De eerste post op het dagafschrift is een afschrijving van de bank zelf voor bankprovisie ter hoogte van €15.25

Toets vervolgens het grootboekrekeningnr. in van bankkosten in de kolom '*Rek.nr*.'. Ook hier kunt u F6 gebruiken om te zoeken.

In de kolom 'Debet' het bedrag invullen.

De kolom 'Kredit' kunt u leeg laten.

Vermeldt een zo duidelijk mogelijke omschrijving van de boeking in de kolom '*Opmerking*' Zodra u naar de volgende boekingsregel springt, dan worden de tellingen bijgewerkt

| otboek<br><b>gemeen</b><br>agboek | Sub-grootboek | Inkoop  | - Verkoopb<br>oobank<br>BOBANK | oek          | Tot | <b>Tingen</b><br>aal debet<br>aal kredit | 15.25  | Huidig saldo      | -29803.35 |
|-----------------------------------|---------------|---------|--------------------------------|--------------|-----|------------------------------------------|--------|-------------------|-----------|
| ekingsdal                         | tum 14-10-20  | )05     |                                |              | Bo  | eksaldo                                  | 15.25  | Eindsaldo         | -29818.60 |
| Rgl.                              | Mut.datum     | Stuknr. | Rek.nr.                        | Omschrijving |     | Debet                                    | Kredit | Opmerking         |           |
| 1                                 | 02-10-2005    | 000153  | 047000                         | BANKKOSTEN   |     | 15.25                                    | 0.00   | Rabobank provisie |           |
| 2                                 |               |         |                                |              |     |                                          |        |                   |           |
|                                   |               |         |                                |              |     |                                          |        |                   |           |
|                                   |               |         |                                |              |     |                                          |        |                   |           |
|                                   |               |         |                                |              |     |                                          |        |                   |           |
|                                   |               |         |                                |              |     |                                          |        |                   |           |
|                                   |               |         |                                |              |     |                                          |        |                   |           |
| _                                 |               |         |                                |              |     |                                          |        |                   |           |
| _                                 |               |         |                                |              |     |                                          |        |                   |           |
|                                   |               |         |                                |              |     |                                          |        |                   |           |
|                                   |               |         |                                |              |     |                                          |        |                   |           |
|                                   |               |         |                                |              |     |                                          |        |                   |           |
|                                   |               |         |                                |              |     |                                          |        |                   |           |
|                                   |               |         |                                |              |     |                                          |        |                   |           |
|                                   |               |         |                                |              |     |                                          |        |                   |           |
|                                   |               |         |                                |              |     |                                          |        |                   |           |
|                                   |               |         |                                |              |     |                                          |        |                   |           |
| -                                 |               |         |                                |              |     |                                          |        |                   |           |
|                                   |               |         |                                |              |     |                                          |        |                   |           |

De volgende post op het dagafschrift bevat een betaling van een klant: Brinkhorst betaalt een bedrag van  $\in 111,62$  met vermelding 'fakt.458111'.

Uw vult weer de mutatiedatum in en het stuknr. Omdat deze hetzelfde zijn als in de voorgaande boekregel kunt u F2 gebruiken (F2=Herhaal).

Bij kolom 'Rek.nr.' vult u het grootboeknr. in van debiteuren; in dit geval 15000

Zodra dit is ingetoetst, dan gaat u door naar de sub-administratie en verschijnt een ander scherm:

| Deb<br>Adre<br>Woo<br>Tele<br>Beta | iteurnr.<br>Sonplaats<br>foonnr.<br>altermij | egevens   |            |        | Aani<br>Aani<br>Tota<br>Tota<br>nog | lingen<br>tal posten<br>tal openstaand<br>tal betaling<br>openstaand | 0.0<br>0.0 | 0           | ring<br>ktuurnummer<br>ktuurdatum<br>ktuurbedrag<br>enst.bedrag<br>ktuur-referentie | Opties<br>C Oper<br>Alle p<br>01-0<br>Volgord<br>C Oplog<br>C Aflop | staand<br>osten van<br>1-2005<br>end<br>end | naf |
|------------------------------------|----------------------------------------------|-----------|------------|--------|-------------------------------------|----------------------------------------------------------------------|------------|-------------|-------------------------------------------------------------------------------------|---------------------------------------------------------------------|---------------------------------------------|-----|
|                                    | Hgl.                                         | Faktuurni | Fakt.datum | Bterm. | Fakt.bedrag                         | Betaald                                                              | Upenstaand | Betaling-nu | Faktuur-referen                                                                     | itie 5                                                              | ub Inte                                     | 211 |
|                                    |                                              |           |            |        |                                     |                                                                      |            |             |                                                                                     |                                                                     |                                             |     |
|                                    |                                              |           |            |        |                                     |                                                                      |            |             |                                                                                     |                                                                     |                                             |     |
|                                    |                                              |           |            |        |                                     |                                                                      |            |             |                                                                                     |                                                                     |                                             |     |
| •                                  |                                              |           |            |        |                                     |                                                                      |            |             |                                                                                     |                                                                     |                                             | •   |

Hier gaat u dus de openstaande post(en) als zijnde betaald afboeken.

Allereerst is het zaak de juiste debiteur te vinden. Dat kan door te zoeken op de naam 'Brinkhorst' via de F6 toets. Maar het is ook mogelijk om te zoeken via het faktuurnummer. Deze staat veelal vermeld op het dagafschrift. In dat geval drukt u op de F11 toets, een zoekscherm verschijnt waarin u het faktuurnummer (458111) intoetst. Het programma zoekt vervolgens de klant op met de bijbehorende openstaande fakturen en toont deze gegevens op het scherm.

In onderstaand scherm zien we dus dat Brinkhorst 3 (zeer oude) openstaande fakturen heeft met een totaalwaarde van € 9881,63

| ebiteurn<br>dres<br>/oonplaa<br>elefoonn<br>etaaltern | gegevens<br>r. 000006 B<br>C<br>ats 3<br>r. 0<br>nijn 1 | rinkhorst B.V.<br>harloisseweg 1f<br>162 MJ Rotterd<br>10-4124990<br>4 | 62-166<br>Iam | Tel<br>Aani<br>Tota<br>Tota<br>nog | lingen<br>al posten<br>al openstaand<br>al betaling<br>openstaand | 9881.6<br><br>9881.6 | Sorte       3          ← Fal          ← Fal | ring<br>(tuurnummer<br>(tuurbedrag<br>enst.bedrag<br>(tuur-referentie | Opties<br>Openstaa<br>Alle posta<br>O1-01-20<br>Volgorde<br>Oplopend<br>Allopend | ind<br>in van<br>05 |
|-------------------------------------------------------|---------------------------------------------------------|------------------------------------------------------------------------|---------------|------------------------------------|-------------------------------------------------------------------|----------------------|----------------------------------------------------------------------------------------------------|-----------------------------------------------------------------------|----------------------------------------------------------------------------------|---------------------|
| pensta<br>Rgl.                                        | ande posten<br>Faktuurnr.                               | Fakt.datum                                                             | Bterm.        | Fakt.bedrag                        | Betaald                                                           | Openstaand           | Betaling-nu                                                                                                    | Faktuur-referenti                                                     | e Sub                                                                            | Inte                |
| 1                                                     | 458110                                                  | 27-08-2002                                                             | 14            | 570.01                             | 300.00                                                            | 270.01               | 0.00                                                                                                    |                                                                       | 1                                                                                | 2160                |
| 3                                                     | 458156                                                  | 14-11-2003                                                             | 14            | 9500.00                            | 0.00                                                              | 9500.00              | 0.00                                                                                                    |                                                                       | 1                                                                                | 2160                |
|                                                       |                                                         |                                                                        |               |                                    |                                                                   |                      |                                                                                                    |                                                                       |                                                                                  |                     |
|                                                       |                                                         |                                                                        |               |                                    |                                                                   |                      |                                                                                                    |                                                                       |                                                                                  |                     |
|                                                       |                                                         |                                                                        |               |                                    |                                                                   |                      |                                                                                                    |                                                                       |                                                                                  |                     |

In de kolom 'Betaling-nu' bij de openstaande post kunt u het ontvangen bedrag intoetsen. Gemakkelijker is om hier geen bedrag in te toetsen, maar om de F9 toets te gebruiken. Daarmee boekt u de gehele faktuur af.

Als u hiermee klaar bent dan drukt u op de F4 toets waarmee u weer in het boekingsscherm terugkeert. Het totaalbetaalde bedrag wordt automatisch in de kolom 'Kredit' geplaatst en de tekst in de kolom 'Opmerking' wordt gevuld. U behoeft alleen nog maar 1 keer op <ENTER> te drukken.

| lgeme              | een –             |                                       |                             |                             |                                          | Tel | llingen ————           |                          |                                                            |           |
|--------------------|-------------------|---------------------------------------|-----------------------------|-----------------------------|------------------------------------------|-----|------------------------|--------------------------|------------------------------------------------------------|-----------|
| agboe              | ek                | 02                                    | Rat                         | bobank                      |                                          | Tot | aal debet              | 15.25                    | Huidig saldo                                               | -29803.35 |
| egenri             | ekenin            | g 010010                              | BAI                         | BOBANK                      |                                          | Tot | aal kredit 📃           | 111.62                   | Tegenboeking                                               | 96.37     |
| oekino             | osdatu            | m 14-10-20                            | 105                         |                             |                                          | Bo  | eksaldo                | -96.37                   | Eindsaldo                                                  | -29706.98 |
|                    | igerog            | ,                                     |                             |                             |                                          |     |                        |                          |                                                            |           |
| R                  | gl.               | Mut.datum                             | Stuknr.                     | Rek.nr.                     | Omschrijving                             |     | Debet                  | Kredit                   | Opmerking                                                  |           |
| <b>R</b>           | gl. (             | Mut.datum<br>02-10-2005               | Stuknr.<br>000153           | Rek.nr.<br>047000           | Omschrijving<br>BANKKOSTEN               |     | Debet<br>15.25         | Kredit<br>0.00           | <b>Opmerking</b><br>Rabobank provisie                      |           |
| 8<br>1<br>2        | <b>gl.  </b><br>( | Mut.datum<br>02-10-2005<br>02-10-2005 | Stuknr.<br>000153<br>000153 | Rek.nr.<br>047000<br>015000 | Omschrijving<br>BANKKOSTEN<br>Debiteuren |     | Debet<br>15.25<br>0.00 | Kredit<br>0.00<br>111.62 | Opmerking<br>Rabobank provisie<br>betaling debiteur 000006 |           |
| ■ R<br>1<br>2<br>3 | gl. (             | Mut.datum<br>02-10-2005<br>02-10-2005 | Stuknr.<br>000153<br>000153 | Rek.nr.<br>047000<br>015000 | Omschrijving<br>BANKKOSTEN<br>Debiteuren |     | Debet<br>15.25<br>0.00 | Kredit<br>0.00<br>111.62 | Opmerking<br>Rabobank provisie<br>betaling debiteur 000006 |           |

En zo gaat u verder met boeken van dit dagafschrift.

Rechtsboven op het scherm ziet u dat Easy-work het saldo van de Rabobank steeds bijwerkt. Zo kunt u het '*Eindsaldo*' vergelijken met het eindsaldo van uw dagafschrift; deze behoren gelijk te zijn. Zo niet, dan

heeft u ergens een boekingsfout gemaakt en is het aan te raden deze fout eerst op te sporen en te verhelpen voordat u verdergaat.

Bij de volgende dagafschriften vult u steeds de datum van het afschrift in bij '*Mut.datum*' en het dagafschriftnummer bij '*Stuknr*.'.

Nadat u alle dagafschriften heeft geboekt, kontroleert u nogmaals of het eindsaldo klopt. Daarna drukt u op de F4 toets

| agboek     12     Rabobank     Totaal debet     5436.70     Huidig saldo       agenrekening     010010     RABOBANK     Totaal kredit     1041.04     Tegenboeking       bekingsregels     Boeksaldo     4395.66     Eindsaldo       0210-2005     000153     047000     BANKK0STEN     0.00     111.62     betaing debiteur 000005       3     04-10-2005     000153     047000     Debiteuren     0.00     34.19     betaing debiteur 000005       4     04-10-2005     000155     045300     HEFFIN     Maak uw keuze     0.00     34.19     betaing debiteur 000005       5     05-10-2005     000156     047100     HYPIN     Maak uw keuze     0.00     X441 abonneent ADSI       6     10-10-2005     000157     016000     Crediteu     Proefatdruk beeking     0.00     Hyp.rete oktober 2005       8     14-10-2005     000157     016000     Crediteu     Uerwerken van de boeking     0.00     Hyp.rete oktober 2005       8     14-10-2005     000157     16000     Crediteu                                                                                                    |          |
|----------------------------------------------------------------------------------------------------|----------|
| Bigenrekening     010010     RABOBANK     Totaal kredit     1041.04     Tegenboeking                                                                                                    | -29803.3 |
| Boeksaldo     4395.66     Eindsaldo       Boeksaldo     4395.66     Eindsaldo       Boekingsregels     Kredit     Opmerking       1     02-10-2005     000153     047000     BANKKOSTEN     15.25     0.00     Rabobank provisie       2     02-10-2005     000153     015000     Debiteuren     0.00     34.19     betaling debiteur 000005       3     04-10-2005     000154     015000     Debiteuren     0.00     34.19     betaling debiteur 0000015       4     04-10-2005     000155     045300     HEFFIN     Maak uw keuze     0.00     X54All abonnement ADSL       6     10-10-2005     000155     045000     Debiteur     0.00     X54All abonnement ADSL       7     10-10-2005     000157     016000     Crediteu     Werwijderen gehele boeking     895.23     betaling krediteur 0000015       8     14-10-2005     000157     016000     Crediteu     Verwijderen gehele boeking     0.00     betaling krediteur 000003       8     14-10-2005     000157     016000     Crediteu <th>-4395.6</th>                                                                                                    | -4395.6  |
| Rgl.     Mut.datum     Stuknr.     Rek.nr.     Omschrijving     Debet     Kredit     Opmerking       1     02-10-2005     000153     047000     BANKKOSTEN     15.25     0.00     Rabobank provisie       2     02-10-2005     000154     015000     Debiteuren     0.00     111.62     betaling debiteur 000005       3     04-10-2005     000155     045300     Debiteuren     0.00     34.19     betaling debiteur 000005       4     04-10-2005     000155     045300     HEFFIN     Verwijderen gehele boeking     0.00     XS4All abonnement ADSL       6     10-10-2005     000156     047100     HYPOT     Opslaan boeking (nog in behandeling)     Verwijderen gehele boeking     Proefaidruk boeking     0.00     XS4All abonnement ADSL     0.00     Hyp.rente oktober 2005     895.23     betaling krediteur 000003     Verwijderen gehele boeking     0.00     Hyp.rente oktober 2005     895.23     betaling krediteur 000003     Verwijderen gehele boeking     0.00     betaling krediteur 000003     0.00     Verwijderen gehele boeking     0.00     betaling krediteur 000003     0.00     <                                                                                                    | -34199.0 |
| Rgl.   Mut.datum   Stukm.   Rek.m.   Omschrijving   Debet   Kredit   Opmerking     1   02:10-2005   000153   047000   BANKKOSTEN   15.25   0.00   Rabobank provisie     2   02:10-2005   000153   015000   Debiteuren   0.00   111.62   betaling debiteur 000006     3   04:10-2005   000154   015000   Debiteuren   0.00   34.19   betaling debiteur 000005     4   04:10-2005   000156   045000   RefFIN   0.00   34.19   betaling krediteur 000001     5   05:10-2005   000156   047100   HYPDT   Maak uw keuze   0.00   X54All abonnement ADSL     6   10:10-2005   000156   047100   HYPDT   Verwijderen gehele boeking   0.00   K54All abonnement ADSL     7   10:10-2005   000157   016000   Crediteu   Verwijderen gehele boeking   0.00   Betaling debiteur 000003     8   14:10-2005   000157   016000   Crediteu   Verwijderen gehele boeking   1   1   1     7   10:10-2005   000157   0160                                                                                                    |          |
| 1   02-10-2005   000153   047000   BANKK0STEN   15.25   0.00   Rabobank provisie     2   02-10-2005   000153   01500   Debiteuren   0.00   111.62   betaling debiteur 000006     3   04-10-2005   000154   015000   Debiteuren   0.00   34.19   betaling debiteur 000005     4   04-10-2005   000154   016000   Crediteuren   0.00   34.19   betaling debiteur 000001     5   05-10-2005   000155   045300   HEFFIN   0.00   XS4All abonnement ADSL     6   10-10-2005   000156   047100   HYPOT   Opslaan boeking (nog in behandeling)   0.00   XS4All abonnement ADSL     7   10-10-2005   000157   016000   Crediteuren   Verweideren gehele boeking   895.23   betaling krediteur 000003     8   14-10-2005   000157   016000   Crediteuren   Verweiken van de boeking   0.00   betaling krediteur 000003     9   14-10-2005   000157   016000   Crediteuren   Verweiken van de boeking   0.00   betaling krediteur 000003     1   1   1                                                                                                    |          |
| 2   02-10-2005   000153   01500   Debiteuren   0.00   111.62   betaling debiteur 000006     3   04-10-2005   000154   01500   Debiteuren   0.00   34.19   betaling debiteur 000005     4   04-10-2005   000154   016000   Crediteuren   0.00   34.19   betaling debiteur 000005     5   0510-2005   000155   045300   HEFFIN   0.00   XS4All abonnement ADSL     6   10-10-2005   000156   047100   HYP01   Opslaan boeking (nog in behandeling)   0.00   XS4All abonnement ADSL     7   10-10-2005   000157   016000   Crediteuren   Proefafdruk boeking   895.23   betaling krediteur 0000015     8   14-10-2005   000157   016000   Crediteuren   Verwerken van de boeking   0.00   betaling krediteur 000003   Verwerken van de boeking   0.00   betaling krediteur 000003     8   14-10-2005   000157   016000   Crediteuren   Verwerken van de boeking   0.00   betaling krediteur 000003   Verwerken van de boeking   0.00   betaling krediteur 000003   0.00   betaling krediteur 0000003   0.00                                                                                                    |          |
| 3   04-10-2005   000154   01500   Debiteuran   0.00   34.19   betaling debiteur 000005     4   04-10-2005   000154   016000   Crediteu   Maak uw keuze   0.00   betaling krediteur 000001     5   05-10-2005   000155   045300   HEFFIN   0.00   XS4All abonnement ADSL     6   10-10-2005   000156   047100   HYP0T   Dpslaan boeking (nog in behandeling)   0.00   XS4All abonnement ADSL     7   10-10-2005   000156   015000   Debiteu   Debiteu   0.00   Verwijderen gehele boeking   0.00   Hyp.rente oktober 2005   895.23   betaling debiteur 0000015   0.00     8   14-10-2005   000157   016000   Crediteu   Verwerken van de boeking   0.00   betaling krediteur 000003     Verwerken van de boeking   Verwerken van de boeking   Verwerken van de boeking   0.00   betaling krediteur 000003     Verwerken van de boeking   Verwerken van de boeking   Verwerken van de boeking   0.00   betaling krediteur 000003     0   Verwerken van de boeking   Verwerken van de boeking   0.00   0.00   1.00                                                                                                    |          |
| 4   04-10-2005   000154   016000   Credited   Maak uw keuze   0.00   betaling krediteur 000001     5   05-10-2005   000155   045300   HEFFIN   0.00   XS4All abonnement ADSL     6   10-10-2005   000156   047100   HYPOT   Dpslaan boeking (nog in behandeling)   0.00   XS4All abonnement ADSL     7   10-10-2005   000156   015000   Debiteu   Verwijderen gehele boeking   0.00   Hyperete oktober 2005     8   14-10-2005   000157   016000   Crediteu   Verwijderen gehele boeking   0.00   betaling krediteur 000003     Verwijder   Verwijderen gehele boeking   Terug naar boekingsregels   0.00   betaling krediteur 000003     Verwijder   Verwijder   Verwijder   Verwijder   Verwijder   Verwijder     Verwijder   Verwijder   Verwijder   Verwijder   Verwijder   Verwijder     Verwijder   Verwijder   Verwijder   Verwijder   Verwijder   Verwijder     Verwijder   Verwijder   Verwijder   Verwijder   Verwijder   Verwijder     Verwijder   Verwijder                                                                                                    |          |
| 5   05-10-2005   000155   045300   HEFFIN   0.00   XS4All abonnement ADSL     6   10-10-2005   000156   047100   HYP01   Dpslaan boeking (nog in behandeling)   0.00   Hyp.rente oktober 2005     7   10-10-2005   000156   015000   Debiteu   Verwijderen gehele boeking   0.00   Hyp.rente oktober 2005     8   14-10-2005   000157   016000   Crediteu   Proefardruk boeking   0.00   betaling krediteur 000003     Verwerken van de boeking   Terug naar boekingsregels   0.00   Hyp.rente oktober 2005   0.00     8   14-10-2005   000157   016000   Crediteu   Terug naar boeking   0.00   betaling krediteur 000003     Verwerken van de boeking   Terug naar boekingsregels   1   1   1   1   1     1   1   1   1   1   1   1   1   1     1   1   1   1   1   1   1   1   1   1     1   1   1   1   1   1   1   1   1   1 <td< td=""><td></td></td<>                                                                                                    |          |
| 6   10-10-2005   000156   047100   HYPOT     7   10-10-2005   000156   015000   Debiteu   Verwijderen gehele boeking   895.23   betaling debiteur 000015     8   14-10-2005   000157   016000   Crediteu   Verwijderen gehele boeking   0.00   Hyperate oktober 2005     8   14-10-2005   000157   016000   Crediteu   Verwerken van de boeking   0.00   betaling krediteur 000003     Verwerken van de boeking   Verwerken van de boeking   Verwerken van de boeking   0.00   betaling krediteur 000003     Verwerken van de boeking   Verwerken van de boeking   Verwerken van de boeking   Verwerken van de boeking   Verwerken van de boeking     9   0.00   Hyperate oktober 2005   Hyperate oktober 2005   Hyperate oktober 2005     9   0.00157   016000   Crediteu   Hyperate oktober 2005   Hyperate oktober 2005     9   0.00157   016000   Crediteu   Hyperate oktober 2005   Hyperate oktober 2005     9   0.00157   016000   Crediteu   Hyperate oktober 2005   Hyperate oktober 2005     9   0.00157   0.00157   0.00157 </td <td>. okt.</td>                                                                                                    | . okt.   |
| 7   10-10-2005   000156   015000   Debiteu   Verwijderen gehele boeking   895.23   betaling debiteur 000015     8   14-10-2005   000157   016000   Crediteu   Verwijderen gehele boeking   0.00   betaling krediteur 000003     Verwerken van de boeking   Verwerken van de boeking   0.00   betaling krediteur 000003     1   1   1   1   1   1   1     1   1   1   1   1   1   1   1     1   1   1   1   1   1   1   1   1     1   1   1   1   1   1   1   1   1   1     1   1   1   1   1   1   1   1   1   1   1   1   1   1   1   1   1   1   1   1   1   1   1   1   1   1   1   1   1   1   1   1   1   1   1   1   1   1   1   1   1   1   1   1 <td></td>                                                                                                    |          |
| 8   14-10-2005   000157   016000   Credited   Proefafdruk boeking   0.00   betaling krediteur 000003     Verwerken van de boeking   Terug naar boekingsregels   1   1   1   1   1   1   1   1   1   1   1   1   1   1   1   1   1   1   1   1   1   1   1   1   1   1   1   1   1   1   1   1   1   1   1   1   1   1   1   1   1   1   1   1   1   1   1   1   1   1   1   1   1   1   1   1   1   1   1   1   1   1   1   1   1   1   1   1   1   1   1   1   1   1   1   1   1   1   1   1   1   1   1   1   1   1   1   1   1   1   1   1   1   1   1   1   1   1   1   1   1                                                                                                    |          |
| Image: Section of the section of the section of th              |          |
| Image: Section of the section of the section of th              |          |
| Image: state state |          |
| Image: state state |          |
| Image: state in the state in the state               |          |
| Image: select select              |          |
| Image: select select              |          |
| Image: state in the state in the state               |          |
|                                                                                                    |          |
|                                                                                                    |          |
|                                                                                                    |          |
|                                                                                                    |          |
|                                                                                                    |          |

U kiest 'Verwerken van de boeking'

Het boekingsprogramma boekt het boekingssaldo (4395,66) automatisch tegen op grootboekrekeningnr. 010010 van Rabobank.

Vervolgens wordt de boeking verwerkt en een boekingsverslag wordt afgedrukt. U bent nu klaar. Het is raadzaam de boekingsverslagen te bewaren. B.v. bij het dagafschrift of in een aparte map, waar u deze per dagboek bewaard.

Het boeken van de kas, bank, giro, memoriaal en beginbalans gaat allemaal hetzelfde als hierboven beschreven.

Bij het boeken van de beginbalans vinden er geen boekingen plaats in het sub-grootboek. Dus ook al boekt u op de grootboekrekening van debiteuren of krediteuren, dan verschijnt <u>NIET</u> het scherm met openstaande fakturen. Immers, de openstaande posten worden altijd al automatisch overgenomen naar het nieuwe boekjaar. U hoeft alleen nog maar het totaalsaldo op de betreffende grootboekrekening als beginbalans te boeken.

## Inboeken van inkoopfakturen

Voordat u begint is het aan te raden de te boeken fakturen te sorteren op krediteur, zodat u alle nota's van dezelfde leverancier bij elkaar heeft. Dat is gemakkelijker bij het boeken.

U start het boekingsprogramma op en kiest het dagboek 'Inkopen'. Het kan zijn dat het dagboek bij u een andere benaming heeft.

Vervolgens toetst u de boekingsdatum in. Let op! Deze boekingsdatum geldt voor alle te boeken fakturen.

U kunt nu de eerste inkoopnota inboeken:

| Krediteurn: 000<br>Adres<br>Woonplaats<br>Telefoonnr.<br>Betaaltermijn<br>Bank/gironr. | vens<br>001 Sai<br>Alg<br>312<br>010<br>30 | meday Aut<br>erastraat 1<br>25 BS Sch<br>0-2457138 | oparts<br>19<br>niedam |            | Faktuurgege<br>Stuknummer<br>Faktuurdatum<br>Fakt.ref.lev.<br>Faktuurbedrag<br>Btw-kode<br>Btw bedrag | Fakturen<br>Fakturen<br>Debet<br>Kredit<br>Saldo | <><br>0.00<br>0.00 |        |           |  |  |
|----------------------------------------------------------------------------------------|--------------------------------------------|----------------------------------------------------|------------------------|------------|----------------------------------------------------------------------------------------------------|--------------------------------------------------|--------------------|--------|-----------|--|--|
| Boekingsregel                                                                          | s                                          |                                                    |                        |            |                                                                                                    | <br>                                             |                    |        |           |  |  |
| Rgl. Mu                                                                                | t <b>.</b> datum                           | Stuknr.                                            | Rek.nr.                | Omschrijvi | ing                                                                                                   | D                                                | ebet               | Kredit | Opmerking |  |  |
|                                                                                        |                                            |                                                    |                        |            |                                                                                                    |                                                  |                    |        |           |  |  |
|                                                                                        |                                            |                                                    |                        |            |                                                                                                    |                                                  |                    |        |           |  |  |

Bij het veld 'Krediteurnr.' toetst u het krediteurnummer in van de betreffende leverancier. Natuurlijk kunt u hier de F6 toets gebruiken om te zoeken op b.v. de naam van de leverancier.

Vervolgens vult u de velden in onder het kopje 'Faktuurgegevens'. Deze worden onderstaand beschreven:

### <u>Stuknummer</u>

Dit is een intern nummer. Gebruik hiervoor een oplopend nummer en schrijf dit op de nota (b.v. rechtsboven). Bij de kantoorboekhandel is een nummerator verkrijgbaar; dit werkt prettiger. Let er wel op dat dit stuknummer uniek moet zijn. Met andere woorden: het mag nog niet zijn gebruikt in de administratie van Easy-work.

| <u>Faktuurdatum</u>     | Dit is de datum van de faktuur en wordt o.a. gebruikt ter bepaling van de vervaldatum en de ouderdom van de openstaande post. Let op! Deze faktuurdatum heeft niets van doen met de boekingsdatum.                                                                         |
|-------------------------|----------------------------------------------------------------------------------------------------|
| <u>Fakt.ref.lev.</u>    | Hier wordt het faktuurnummer van de leverancier ingevuld. Dit nummer<br>vermeldt u b.v. op de betalingsopdracht van uw leverancier.                                                                                                    |
| <u>Faktuurbedrag</u>    | Het eindbedrag van de faktuur (te betalen bedrag) inklusief btw.                                                                                                    |
| <u>Btw-kode</u>         | Vul in een 0, als geen btw wordt berekend.<br>Vul in een 1, als het btw-laag tarief (6%) wordt toegepast.<br>Vul in een 2, als het btw-hoog tarief (19%) wordt toegepast.<br>U ziet dan dat Easy-work het btw bedrag uitrekent en alvast invult in het<br>veld Btw bedrag. |
| <u>Btw bedrag</u>       | Veelal zal het btw-bedrag wat hier al staat ingevuld overeenkomen met het<br>btw-bedrag op de inkoopnota. In dat geval hoeft u alleen maar op <enter> te<br/>drukken. In het andere geval dient u het btw bedrag aan te passen.</enter>                                    |
| <u>Betaaltermijn</u>    | Hier wordt automatisch de betaaltermijn ingevuld zoals die vastligt bij de<br>leveranciergegevens. U kunt echter voor deze inkoopfaktuur een afwijkende<br>betaaltermijn intoetsen.                                                                                        |
| <u>Kredietbeperking</u> | Indien de leverancier kredietbeperking in rekening brengt, dan kunt u hier<br>het bedrag van de kredietbeperking invullen. Het boekingsprogramma doet<br>hier echter niets mee. Het is puur als informatie bedoeld.                                                        |
| <u>Betalingskorting</u> | Indien de leverancier betalingskorting hanteert, dan kunt u hier het bedrag<br>van de betalingskorting invullen. Het boekingsprogramma doet hier echter<br>niets mee. Het is puur als informatie bedoeld.                                                                  |

Nadat u alle velden heeft ingevuld, drukt u op de knop 'Ingaven oke'. Bij de boekingsregels worden nu automatisch de journaalpostregels geplaatst voor de krediteurenboeking en de btwboeking. In onderstaand voorbeeld zijn dat regel 1 en 2. Vervolgens kunt u de tegenboekingen verder afmaken. U heeft daarvoor een onbeperkt aantal boekingsregels tot uw beschikking.

| Faktuurgegevens   Tellinge     Krediteurnt.   C00001   Sameday Autoparts   Stuknummer   D23465   Ingaven OK   Fakturen     Adres   Algerastraat 19   Stuknummer   18:10:2005   Fakturen   Fakturen     Woonplaats   3125 BS   Scheidam   Fakturen   18:10:2005   Fakturen   Fakturen     Betaaltermijn   30   Betaaltermijn   14   Debet   Kreditebeperking   0.00   Fakturen     Bank/gironr.   Boekingsregels   Boekingsregels   Kredit Opmerking   0.00   1255.87   kredit Opmerking   1255.87   kredit opmerking   54/10     1   18:10:2005   023465   016000   Crediteuren   0.00   1255.87   kredit opmerking   54/10     1   18:10:2005   023465   016000   Crediteuren   0.00   1255.87   kredit opmerking   54/10     1   18:10:2005   023465   016000   Crediteuren   0.00   1255.87   kredit opmerking     1   18:10:2005   023465   016000   Crediteuren   0.00   1255.87   kredit opmerking   1                                                                                                    |          |
|----------------------------------------------------------------------------------------------------|----------|
| Krediteurnr.   000001   Sameday Autoparts   Stuknummer   023465   Ingaven OK   Fakturen     Adres   Algerastraat 19   Woonplaats   3125 BS   Schiedam   Fakturdatum   Fakturen   Fakturen   Fakturen   Fakturen   Fakturen   Fakturen     Voonplaats   3125 BS   Schiedam   Fakturen   1964587   Debet   Fakturen   Fakturen     Betaaltermijn   30   Btw-kode   2   19.00%   Kreditebeperking   0.00   Debet   Kredit   Saldo     Boekingsregels   Rgl.   Mut.datum   Stuknr.   Rek.nr.   Omschrijving   Debet   Kredit   Opmerking   1255.87   krednt.000001   spknr.02     1   18-10-2005   023455   015000   Crediteuren   0.00   1255.87   krednt.000001   spknr.02                                                                                                    | en       |
| Bit Woonplats 3125 BS Schiedam   Telefoonnr. 010-2457138   Betaaltermijn 30   Bank/gironr. 1255.87   Betailtermijn 14   Boekingsregels 200.52   Bit 1964587   Bank/gironr. 0.00   Boekingsregels 0.00   Bank/gironr. 0.00   Boekingsregels 0.00   Crediteuren 0.00   1 18-10-2005   023455 016000   Crediteuren 0.00   1 1910-2005   023455 016000   Crediteuren 0.00   1 1255.87   Kredit 0.00   1 196400   1 196400   1 196400   1 196400   1 196400   1 196400   1 196400   1 196400   1 196400   1 196400   1 196400   1 196400   1 196400   1 196400   1 196400   1 196400   1 196400                                                                                                    | 1        |
| Telefoonnr.   010-2457138   Faktuurbedrag   1255.87   Betaaltermijn   14     Betaaltermijn   30   Btw-kode   2   19.002   Kredietbeperking   0.00     Bank/gironr.   Btw bedrag   200.52   Betailtermijn   14   Saldo     Boekingsregels   0.00   Crediteuren   0.00   Crediteuren   0.00   1255.87   Kredit   Start. 000     1   18-10-2005   023465   0150000   Crediteuren   0.00   1255.87   Kredit   00001   styrnr. 02                                                                                                    | en       |
| Betaaltermijn   30   Btw-kode   2   19.002   Kredietbeperking   0.00   Kredit     Bank/gironr.   Btw bedrag   200.52   Betalingskorting   0.00   Saldo     Boekingsregels   Image: State of the state of the state of | 200.52   |
| Bank/gironr. Btw bedrag 200.52 Betalingskorting 0.00 Saldo   Boekingsregels Rgl. Mut.datum Stuknr. Rek.nr. Omschrijving Debet Kredit Opmerking   1 18-10-2005 023465 0150000 Crediteuren 0.00 1255.87 Krednt. 000001 stylurin. 02                                                                                                    | 1255.87  |
| Boekingsregels       Bgl.     Mut.datum     Stuknr.     Rek.nr.     Omschrijving     Debet     Kredit     Opmerking       1     18-10-2005     023465     0150000     Crediteuren     0.00     1255.87 krednt.000001     styrnr. 02       1     18-10-2005     023465     0150000     Crediteuren     0.00     1255.87 krednt.000001     styrnr. 02                                                                                                    | -1055.35 |
| Boekingsregels     Rgl.     Mut.datum     Stuknr.     Rek.nr.     Omschrijving     Debet     Kredit     Opmerking       1     18-10-2005     023465     0150000     Crediteuren     0.00     1255.87 krednt.000001     styrnr.02       1     18-10-2005     023465     0150000     Crediteuren     0.00     1255.87 krednt.000001     styrnr.02                                                                                                    | 1        |
| Rgl.     Mut.datum     Stuknr.     Rek.nr.     Omschrijving     Debet     Kredit     Opmerking       1     18-10-2005     023465     015000     Crediteuren     0.00     1255.87     krednt.000001     stylnr.02                                                                                                    |          |
| 1 18-10-2005 023455 016000 Crediteuren 0.00 1255.87 krednr. 000001 styfnr. 02                                                                                                    |          |
|                                                                                                    | 23465    |
| 2 18-10-2005 023455 900002 Btw hoog op inkopen 200.52 0.00 krednr. 00000 stukm. 02                                                                                                    | 23465    |
| 3     18-10-2005     023465     000000     0.00     0.00                                                                                                    |          |
|                                                                                                    |          |
|                                                                                                    |          |
|                                                                                                    |          |
|                                                                                                    |          |
|                                                                                                    |          |
|                                                                                                    |          |
|                                                                                                    |          |
|                                                                                                    |          |
|                                                                                                    |          |
|                                                                                                    |          |
|                                                                                                    |          |
|                                                                                                    |          |
|                                                                                                    | E I      |
|                                                                                                    |          |

Rechtsboven het scherm ziet u het saldo van deze faktuurboeking. In dit geval is dat -1055,35. Zodra het saldo 0 aangeeft, dan is de boeking in evenwicht.

| beking<br>Rg | sregels    |        |        |                 | iw bedrag | 200 | 0% Kredi<br>52 Betali | etbeperking<br>ngskorting | 0.00           | Kredit<br>Saldo | 1255.8 |
|--------------|------------|--------|--------|-----------------|-----------|-----|-----------------------|---------------------------|----------------|-----------------|--------|
|              | Mut datum  | Stuker | Bok pr | Omechriiving    |           |     | Debet                 | Kradit                    | Opmerking      |                 |        |
| 1            | 18,10,2005 | 023465 | 016000 | Crediteuren     |           |     | 0.00                  | 1255.87                   | kredpr. 000001 | etukor 023      | 465    |
| 2            | 18.10.2005 | 023465 | 900002 | Btw boog op ink | open      |     | 200.52                | 0.00                      | krednr. 000001 | etukor 023      | 465    |
| 3            | 18-10-2005 | 023465 | 071000 | Inkoon onderdel | en        |     | 593.56                | 0.00                      | krednr. 000001 | stuknr 023      | 465    |
| 4            | 18-10-2005 | 023465 | 072000 | Inkoop banden   | 011       |     | 163.65                | 0.00                      | kredpr 000001  | stuknr 023      | 465    |
| 5            | 18-10-2005 | 023465 | 076000 | Inkoon diversen |           |     | 298.14                | 0.00                      | krednr 000001  | stuknr 023      | 465    |
| 6            | 18-10-2005 | 023465 |        |                 |           |     |                       |                           |                |                 |        |
|              |            |        |        |                 |           |     |                       |                           |                |                 |        |
|              |            |        |        |                 |           |     |                       |                           |                |                 |        |
|              |            |        |        |                 |           |     |                       |                           |                |                 |        |
|              |            |        |        |                 |           |     |                       |                           |                |                 |        |

Als u alle tegenboekingsregels heeft ingetoetst en het boekingssaldo is 0, dan kunt u op F4 drukken.

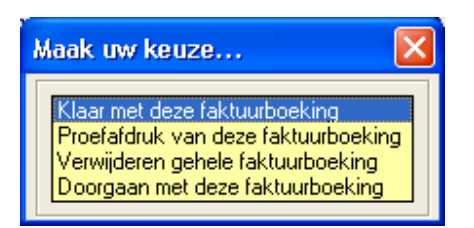

### Kies 'Klaar met deze faktuurboeking'

Het scherm wordt schoongemaakt en u kunt de volgende faktuur gaan intoetsen.

| Grootboek Sub-grootboek<br>Krediteurgegevens<br>Krediteurn: Sa<br>Adres Alg<br>Woonplaats 317<br>Telefoonn. 011<br>Betaaltermijn 30<br>Bata/giron.                                                                                                    | Inkoop - Verkoop<br>meday Autoparts<br>erastraat 19<br>25 BS Schiedam<br>0-2457138                                                                                                    | Faktuurgegevens   Stuknummer   Faktuurdatum   Fakturdatum   Fakturdatum   Fakturdatum   Bitwisedrag   Bitwisedrag | 0.00 Betaaltermijn<br>19.00% Kredietbeperking<br>0.00 Betalingskotting | Tellingen       Fakturen     1       -Fakturen     1       Debr     0.00       Kredit     0.00       Saldo     0.00 |
|----------------------------------------------------------------------------------------------------|----------------------------------------------------------------------------------------------------|----------------------------------------------------------------------------------------------------|------------------------------------------------------------------------|----------------------------------------------------------------------------------------------------|
| Boekingsregels                                                                                                    |                                                                                                    |                                                                                                    |                                                                        |                                                                                                    |
| Rgl.     Mut.datum       Image: state state sta | Stukm.     Rek.m.       2     2       2     2       2     2       2     2       2     2       2     2       2     2       2     2       2     2       2     2       2     2       2     2       2     2       2     2       2     2       2     2       3     2       4     2       5     2       6     2       7     2       6     2       7     2       6     2       7     2       8     2       9     2       9     2       10     2       10     2       11     2       12     3       13     3       14     3       15 | Omschrijving                                                                                                    | Debet Kredit Opmerik                                                   | ing                                                                                                    |

Omdat in veel gevallen u meer dan 1 faktuur van dezelfde krediteur wilt inboeken, staat de laatst gebruikte leverancier alvast ingevuld. U behoeft alleen op <enter> te drukken.

Rechtsboven, onder het kopje 'Tellingen' ziet u dat er 1 faktuur is ingeboekt.

Door op de F8 toets (Info fakt.) te drukken, kunt u zien welke fakturen al zijn ingeboekt. U kunt er zelfs 1 kiezen en de boekingsregels nog wijzigen.

Zodra u alle fakturen heeft ingeboekt drukt u op F4 en kiest vervolgens

| Maak uw keuze 🛛 🔀                                                                                                 |
|----------------------------------------------------------------------------------------------------|
| Opslaan faktuurboekingen (nog in behandeling)<br>Verwerken van de faktuurboekingen<br>Terug naar faktuurboekingen |

'Verwerken van de faktuurboekingen'

De boekingen worden vervolgens verwerkt en de boekingsverslagen worden afgedrukt.

# **Opvraagschermen t.b.v. klanten in Easy-work**

Het opvraagscherm met klantgegevens in Easy-work ziet er als volgt uit:

| Klantnummer                                                                                                    |                                                                                                    |                                                                                                    |                                       |                                              |                                                                                                    |        |                                                              |
|----------------------------------------------------------------------------------------------------|----------------------------------------------------------------------------------------------------|----------------------------------------------------------------------------------------------------|---------------------------------------|----------------------------------------------|----------------------------------------------------------------------------------------------------|--------|--------------------------------------------------------------|
| Naam<br>Contactpersoon<br>Straat<br>PC + Woonplaats<br>Telefoon<br>GSM<br>E-Mail<br>Bank/giro nr<br>Klantsoort<br>Particulier<br>Aanvullende gegevens 1<br>Aanvullende gegevens 2                                                                                                    | BTW Bereke<br>Krediettermi<br>Faktuurkortii<br>Openstaand<br>Dagen oudst<br>Laatst betaa<br>Omzet vorig<br>Omzet dit ja<br>Omzet huidi | BTW Berekenen<br>Krediettermijn<br>Faktuurkorting<br>Openstaand saldo<br>Dagen oudste post<br>Laatst betaalde post<br>Omzet vorig jaar<br>Omzet dit jaar<br>Omzet huidige maand |                                       |                                              | Ja<br>4 dagen<br>0.0%<br><u>9770.01</u><br>5 dagen<br>111.62<br><u>0.00</u><br><u>0.00</u><br><u>0.00</u> |        |                                                              |
| Kenteken     Image: Constraint of the second second secon | Merk<br>Volkswagen<br>Volkswagen<br>Volkswagen<br>Opel                                                                                 | Kleur<br>LP3G<br>LB5N 1J11E4<br>R902 7DA1H2<br>WIT                                                                                                    | Bouwj<br>1997<br>2000<br>2000<br>1984 | <u>APK</u><br>-1138<br>-814<br>-847<br>-3749 | L Dok<br>F013788<br>F012296<br>F002778                                                                    | VL Dok | a 12<br>a 12<br>a 12<br>a 12<br>a 12<br>a 12<br>a 12<br>a 12 |

Omdat u beschikt over de financiele module ziet u hier ook hoeveel deze klant nog open heeft staan. Als u daarop klikt, dan verschijnt het opvraagscherm met alle openstaande fakturen van deze klant:

| Klantge            | egevens –            |               |                                                                                                    |                                    |                                            |                           |        |         |
|--------------------|----------------------|---------------|----------------------------------------------------------------------------------------------------|------------------------------------|--------------------------------------------|---------------------------|--------|---------|
| Klantnu            | mmer 0000            | 006           | Naam : Brinkhorst                                                                                                    | B.V.                               | Selecteren op                              | :                         |        |         |
| - NGHAHA           |                      |               | Adres : Charloissev<br>PC/wpits : 3162 MJ R<br>Contactpers : J. v.d. Brin<br>Telefoonnr : 010-41249:<br>Krediettermijn : 14 | weg 162-166<br>otterdam<br>k<br>90 | Openstaar Overvallen Overvallen Overvallen | nde posten<br>posten<br>n |        |         |
| Kiblok             | Mutreg               | <u>Faktnr</u> | Datum 👻                                                                                                    | <u>FaktBedrag</u>                  | <u>Betaald</u>                             | <u>Openstaand</u>         | w      | Dgnoud  |
|                    | <u>U</u>             | <u>458110</u> | 27-08-2002                                                                                                    | 570.01                             | 300.00                                     | 270.01                    | Ja     | 1155    |
|                    | <u>U</u>             | <u>458156</u> | 14-11-2003                                                                                                    | 9500.00                            | 0.00                                       | 9500.00                   | Ja     | 711     |
|                    |                      |               |                                                                                                    |                                    |                                            |                           |        |         |
|                    |                      |               |                                                                                                    |                                    |                                            | Ref ef Blad 1             | van 1  |         |
| Totaal 1<br>Totaal | faktuurbe<br>betaald | edrag 1       | 0070.01<br>300.00                                                                                                    |                                    |                                            | Totaal NIET ver           | vallen | 0.00    |
| Totaal             | nog te be            | etalen        | 9770.01                                                                                                    |                                    |                                            | Totaal vervaller          | 1      | 9770.01 |

U kunt hier weer op het faktuurnummer klikken. U krijgt dan de afgedrukte faktuur op het scherm te zien. U kunt ook op de afbeelding onder het kopje *'Mutreg' (boekje)* klikken. U ziet dan een specifikatie van alle financiele mutaties op de betreffende faktuur. En daar kunt u weer de journaalposten inzien van een gekozen financiele mutatie.

Onder de linker kolom (klblok) vindt u de kladblokfunktie. U kunt per faktuur aantekeningen maken, b.v. de reaktie van de klant op een aanmaning van u, etc.

Het opvraagscherm voor leveranciers biedt dezelfde mogelijkheden, behalve dat het daar niet mogelijk is om een faktuur in te zien.

## **Opvraag grootboekmutaties**

Vul hier het juiste grootboeknummer in of gebruik de F6 toets om te zoeken. Maak de gewenste datumselektie en druk op de knop *'Bekijken'*. Bij geen datumselektie wordt alles getoond; ook van voorgaande boekjaren.

| C Grootbo                        | oekmutaties                                                                           |                                                                     |                                                                                        |                                             |             |                        |               |                |
|----------------------------------|---------------------------------------------------------------------------------------|---------------------------------------------------------------------|----------------------------------------------------------------------------------------|---------------------------------------------|-------------|------------------------|---------------|----------------|
| Grootboo<br>Van datu<br>t/m datu | eknr <mark>71000</mark><br>um <u>01-01-20</u><br>um <u>31-10-20</u><br><u>B</u> ekijk | Omsch<br>Rubrie<br>005 Rubri.<br>005 Soort r<br>Actief<br>Ken Handn | ntijving : Inkoop<br>knr : O<br>omschr: [Geen<br>ek. : Verlies<br>: Ja<br>n boek. : Ja | ) onderdelen<br> <br>: en <del>w</del> inst |             |                        |               |                |
| Faktnr                           | Boekst 👻                                                                              | <u>Datum</u>                                                        | <u>Mutdtm</u>                                                                          | <u>Dagboek</u>                              | <u>Jpnr</u> | Omschrijving           | <u>Debet</u>  | <u>Kredit</u>  |
| 000000                           | 000028                                                                                | 20-09-2005                                                          | 20-09-2005                                                                             | 050 Goed                                    | 900311      | Goederenontvnr 000028  | 122.52        | 0.00           |
| 023465                           | 023465                                                                                | 30-10-2005                                                          | 18-10-2005                                                                             | 010 Inko                                    | 900325      | krednr. 000001 stuknr. | 593.56        | 0.00           |
|                                  |                                                                                       |                                                                     |                                                                                        |                                             |             |                        |               |                |
|                                  |                                                                                       |                                                                     |                                                                                        |                                             |             |                        |               |                |
|                                  |                                                                                       |                                                                     |                                                                                        |                                             |             |                        |               |                |
|                                  |                                                                                       |                                                                     |                                                                                        |                                             |             |                        |               |                |
|                                  |                                                                                       |                                                                     |                                                                                        |                                             |             |                        |               |                |
|                                  |                                                                                       |                                                                     |                                                                                        |                                             |             |                        |               |                |
|                                  |                                                                                       |                                                                     |                                                                                        |                                             |             |                        |               |                |
|                                  |                                                                                       |                                                                     |                                                                                        |                                             |             |                        |               |                |
|                                  |                                                                                       |                                                                     |                                                                                        |                                             |             |                        |               |                |
|                                  |                                                                                       |                                                                     |                                                                                        |                                             |             |                        |               |                |
|                                  |                                                                                       |                                                                     |                                                                                        |                                             |             |                        | Blad 1 yap 1  | NN NN          |
| Totool                           | Johot 746                                                                             | 00                                                                  |                                                                                        |                                             |             |                        | brau i vali i | and the second |
| Tutaal d                         | iener 110                                                                             | .00                                                                 |                                                                                        |                                             |             |                        |               |                |
| lotaal k                         | credit U                                                                              | .00                                                                 |                                                                                        |                                             |             |                        |               |                |
| Saldo                            | 716                                                                                   | .08                                                                 |                                                                                        |                                             |             |                        |               |                |

Door op F8 te drukken kunt u de getoonde grootboekmutaties af laten drukken.

### Afdrukken kolommenbalans

Voor het afdrukken van de kolommenbalans (of saldibalans) kiest u lijstlayouts - boekhouding - kolommenbalans

| Bestaande lijst wijzigen |
|--------------------------|
| Bestaande lijst wijzigen |
|                          |
| Lijst kopieëren          |
| Lijst verwijderen        |
| Als standaard instellen  |
| Importeren lijstlayout   |
| Exporteren lijstlayout   |
|                          |

Vervolgens kiest u hier de gewenste kolommenbalans.

Heel belangrijk is natuurlijk de datumselektie. Als u de kolommenbalans wenst per 30.09.2005, vul dan bij de Boekingsdatum selektie in: van Boekingsdatum: 01-01-2005 t/m Boekingsdatum: 30-09-2005

Druk vervolgens op F8 om deze te printen. Met F9 kunt u eerst de kolommenbalans op het beeldscherm bekijken.

Vakgarage Autotaal

```
01-01-2005 t/m 30-09-2005
```

### Kolommenbalans

|        |                            | Proef-sa | ldi balans | Verlies  | & Winst  | Eindt    | alans    |
|--------|----------------------------|----------|------------|----------|----------|----------|----------|
| Reknr. | Label                      | Debet    | Kredit     | Debet    | Kredit   | Debet    | Kredit   |
| 001000 | INVENTARIS                 | 1100.00  |            |          |          | 1100.00  |          |
| 003000 | Voorraad onderdelen        | 77.86    |            |          |          | 77.86    |          |
| 003400 | Voorraad herwaardering     | 219.60   |            | 219.60   |          |          |          |
| 006500 | KOSTEN HINDERWETVERGUNNING | 17372.49 |            |          |          | 17372.49 |          |
| 010000 | Kas                        | 4345.97  | 2500.00    |          |          | 1845.97  |          |
| 010010 | RABOBANK                   | 7280.18  | 37083.53   |          |          |          | 29803.35 |
| 014000 | Nog te ontvangen posten    |          | 419.98     |          |          |          | 419.98   |
| 015000 | Debiteuren                 | 36367.99 | -4170.18   |          |          | 40538.17 |          |
| 016000 | Crediteuren                | 5033.00  |            |          |          | 5033.00  |          |
| 045800 | PIN KOSTEN                 | 133.55   |            | 133.55   |          |          |          |
| 071000 | Inkoop onderdelen          | 122.52   |            | 122.52   |          |          |          |
| 081000 | OPBRENGST REPARATIES       | 124.50   | 2004.15    |          | 1879.65  |          |          |
| 088000 | Omzet btw.auto's           |          | 23110.86   |          | 23110.86 |          |          |
| 088001 | BPM op auto verkoop        |          | 6498.07    |          | 6498.07  |          |          |
| 900006 | Btw hoog op verkopen       | 23.66    | 4754.91    |          |          |          | 4731.25  |
|        | Subtotaal                  | 72201.32 | 72201.32   | 475.67   | 31488.58 | 65967.49 | 34954.58 |
|        | Resultaat                  |          |            | 31012.91 |          |          | 31012.91 |
|        | 32763.53 Totaal generaal   | 72201.32 | 72201.32   | 31488.58 | 31488.58 | 65967.49 | 65967.49 |